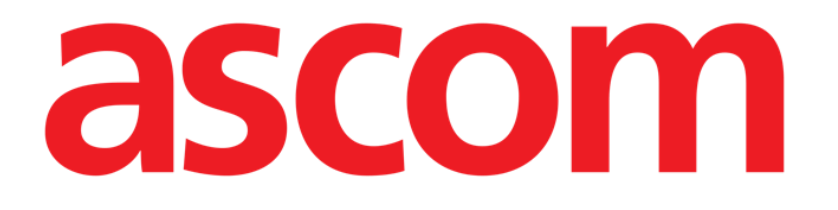

# Karta pacjenta Instrukcja obsługi

Wersja 1.0

2024-07-15

Ascom UMS s.r.l. Unipersonale Via Amilcare Ponchielli 29, 50018, Scandicci (FI), Włochy Tel.: (+39) 055 0512161 – Faks: (+39) 055 829030 www.ascom.com

# Spis treści

| 1. Wstęp                                 | 3  |
|------------------------------------------|----|
| 1.1. Wodowanie Karta pacjenta            | 3  |
| 1.2. Wybór pacjenta                      | 3  |
| 2. Struktura karty pacjenta              | 4  |
| 2.1. Panel nawigacyjny                   | 4  |
| 2.2. Obszar danych                       | 5  |
| 2.3. Pasek poleceń                       | 7  |
| 3. Wprowadzenie danych                   | 8  |
| 3.1. Przykłady wprowadzenia danych       | 8  |
| 3.1.1. Listy rozwijane                   | 10 |
| 3.1.2. Wielokrotny wybór                 | 10 |
| 3.1.3. Dziedziny pokrewne                | 11 |
| 3.1.4. Wolne pola tekstowe               | 11 |
| 3.1.5. Okno wyboru                       | 11 |
| 3.1.6. Wywołanie Codefindera             | 13 |
| 3.1.7. Wyniki pielęgniarek               | 14 |
| 3.1.8. Wyłączone pola                    | 15 |
| 3.2. Strony pokrewne                     | 16 |
| 3.3. Dedykowane przepływy pracy          | 19 |
| 3.3.1. Skróty "Zmień łóżko" i "Izolacja" | 19 |
| 3.3.2. Alergie/nietolerancje             | 21 |
| 3.3.3. Urazy/zmiany skórne               | 24 |
| 3.3.4. Wypis kliniczny                   | 29 |

Informacje na temat środowiska Produktu, środków ostrożności, ostrzeżeń i przeznaczenia znajdują się w dokumentach USR POL Digistat Care i/lub USR POL Digistat Docs (w zależności od zainstalowanych modułów – dla Digistat Suite EU) lub USR ENG Digistat Suite NA (dla Digistat Suite NA). Znajomość i zrozumienie odpowiedniego dokumentu są obowiązkowe dla prawidłowego i bezpiecznego korzystania z "Karty pacjenta", opisanej w tym dokumencie.

# 1. Wstęp

Digistat karty pacjenta zapewnia kompletną cyfrową dokumentację pacjenta w łatwym w nawigacji środowisku sieciowym. Informacje o pacjencie są intuicyjnie zorganizowane w obszarach ogólnych i szczegółowych, które odpowiadają procesom pracy na oddziale klinicznym.

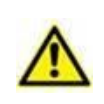

Moduł ten jest częścią Digistat Docs, produktu niemedycznego wchodzącego w skład pakietu Digistat Suite. Przed przystąpieniem do pracy nad modułem należy zapoznać się z przeznaczeniem dokumentacji Digistat Docs.

# 1.1. Wodowanie Karta pacjenta

Aby uruchomić plik pacjenta Digistat:

Kliknij ikonę na pasku bocznym.

Wyświetlony zostanie ekran przedstawiający dane obecnie wybranego pacjenta. Jeżeli aktualnie nie wybrano żadnego pacjenta, wyświetlony zostanie pusty ekran, wymagający wybrania pacjenta. Patrz rozdział 1.2.

# 1.2. Wybór pacjenta

Aby wybrać pacjenta,

> Kliknij przycisk Pacjent widoczny w Rys. 1 A.

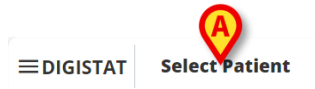

ADM 12:56 PM ⑦

Rys. 1

Otworzy się moduł sieciowy Patient Explorer. Dalsze instrukcje dotyczące funkcji zarządzania pacjentami można znaleźć w podręczniku użytkownika Digistat<sup>®</sup> Patient Explorer Web (*USR POL Patient Explorer Web*).

Po wybraniu pacjenta moduł wyświetla dane wybranego pacjenta. Domyślnie wyświetlaną stroną jest formularz "Dane osobowe".

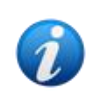

Zamiast aplikacji Patient Explorer Web można skonfigurować inne moduły do wyboru pacjentów, w zależności od decyzji organizacji opieki zdrowotnej. W takim przypadku należy zapoznać się z odpowiednią dokumentacją w celu uzyskania instrukcji.

# 2. Struktura karty pacjenta

Każda strona zawiera trzy główne sekcje:

- Boczny panel nawigacyjny, pozwalający na szybki dostęp do poszczególnych stron (Rys. -2 **A**).
- Obszar danych, wyświetlający dane kontekstowe (Rys. 2 B). \_
- Pasek poleceń, umożliwiający operowanie na zawartości strony (Rys. 2 C). \_

| ✓ Patient                                      | Personal Details     |                  |          |            |                   |               |            |
|------------------------------------------------|----------------------|------------------|----------|------------|-------------------|---------------|------------|
| Personal Details Isolations Patient Assessment | Registration Details |                  |          |            |                   |               |            |
| Admission                                      | Patient ID           |                  |          |            |                   |               |            |
| nel                                            |                      |                  |          |            |                   | ISOLATION     | CHANGE BED |
|                                                | Family Name          | Given Name       |          | Tax Code   |                   | Gender        |            |
| wigacy                                         | Del Toboso           | Dulcinea         |          |            |                   | Female        |            |
| <ul> <li>Daily Activities</li> </ul>           |                      |                  | Obszar   | B          |                   |               |            |
| Injuries/Skin Lesions                          | Date of Birth        | Birth Place City | 005201   | Provin     | ce                | Birth Country |            |
| Infections                                     | 0572072002           |                  | danych   |            |                   |               |            |
| Nursing Handover ABCDE                         | Street               | City             | Zip or P | ostal Code | State or Province | Country       |            |
| Daily Physical Examination                     |                      |                  |          |            |                   |               |            |
| Procedures                                     |                      |                  |          |            |                   |               |            |
| ▼ Discharge                                    |                      | <b>^</b>         |          |            |                   |               |            |
| Clinical Discharge                             |                      | <b>C</b> Dacak   | nolocoń  |            |                   |               |            |
|                                                |                      | Y Pasek          | polecen  |            |                   |               |            |

Rys. 2

# 2.1. Panel nawigacyjny

Po lewej stronie dostępny jest panel nawigacyjny, zawierający listę wszystkich dostępnych stron (Rys. 2 A, Rys. 3).

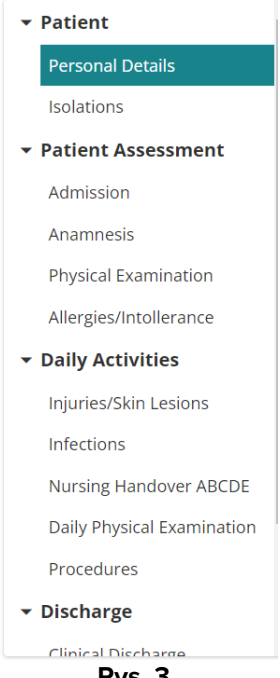

Rys. 3

Różne strony są podzielone na 5 sekcji: Pacjent, Ocena, Codzienne czynności, Wypis, Narzędzia.

W każdej sekcji znajdują się różne formularze, każdy poświęcony konkretnemu tematowi. **Pacjent**  $\rightarrow$  Dane osobowe, Izolacja.

**Ocena kliniczna** → przyjęcie, wywiad, badanie fizykalne, alergie/nietolerancje.

**Codzienne czynności**  $\rightarrow$  Urazy/zmiany skórne, infekcje, przekazanie opieki pielęgniarskiej, codzienne badania, procedury.

**Wypis** → Wypis kliniczny, wypis pielęgniarski.

Narzędzia → Drukuj dokumenty.

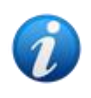

Nie wszystkie sekcje/strony są zawsze dostępne ze względu na konfigurację i/lub uprawnienia użytkownika. Niniejsza instrukcja opisuje pełną standardową konfigurację dla użytkowników posiadających wszystkie uprawnienia.

Nazwy sekcji można kliknąć, aby zwinąć/rozwinąć powiązane strony. Zobacz, na przykład, Rys. 4.

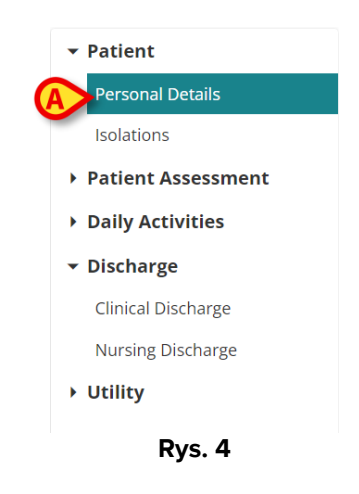

Aktualnie wybrana strona jest podświetlona (Rys. 4 A).

> Kliknij nazwę strony, aby ją wybrać i bezpośrednio przejść do określonej treści.

### 2.2. Obszar danych

Każda strona zawiera dane dotyczące konkretnego tematu. Dostępne są różne narzędzia, tryby wprowadzania danych i tryby wyświetlania danych, w zależności od rodzaju danych określonych kontekstowo. Są one opisane w rozdziale 3.1. Na przykład, na stronie "Dane osobowe" wyświetlane są dane osobowe pacjenta oraz dane dotyczące ewentualnych poprzednich przyjęć (Rys. 5).

| Personal Details                    |                        |                      |            |                   |                  |          |            |   |
|-------------------------------------|------------------------|----------------------|------------|-------------------|------------------|----------|------------|---|
| Registration Details     Patient ID |                        |                      |            |                   | -                | SOLATION | CHANGE BED | > |
| Family Name<br>Del Toboso           | Given Name<br>Dulcinea |                      | Tax Code   |                   | Gender<br>Female |          |            |   |
| Date of Birth<br>05/20/2002         | Birth Place City       | Birth Place Province |            |                   | Birth Co         | ountry   |            |   |
| Street                              | City                   | Zip or Po            | ostal Code | State or Province |                  | Country  |            |   |
|                                     |                        |                      |            |                   |                  |          |            | Ŧ |
|                                     |                        | Rv                   | s. 5       |                   |                  |          | ×          |   |

ys. 5

Na każdej stronie dane są pogrupowane tematycznie. Każda "sekcja tematyczna" jest definiowana przez nagłówek (Rys. 5 A).

Kliknij nagłówek, aby rozwinąć/zwinąć sekcję.

W Rys. 6, na przykład, rozdział "Szczegóły rejestracji" jest zwinięty (Rys. 6 A).

| Image: A constraint of the second second | Perso  | onal Details      |                |                |      |                      |          |
|----------------------------------------------------------------------------------------------------|--------|-------------------|----------------|----------------|------|----------------------|----------|
| Nosological       Admission Date       Discharge Date       Unit       Hospitalization Days                                                                                                    | A + Re | gistration Detail | S              |                |      |                      |          |
| Nosological       Admission Date       Discharge Date       Unit       Hospitalization Days         Image: Image Date       Image Date       Image Date       Image Date       Image Date       Image Date         Image Date       Image Date       Image Date       Image Date       Image Date       Image Date       Image Date         Image Date       Image Date       Image Date       Image Date       Image Date       Image Date       Image Date         Image Date       Image Date       Image Date       Image Date       Image Date       Image Date       Image Date         Image Date       Image Date       Im                                                                                                    | ⊖ Pr   | evious Episodes   |                |                |      |                      |          |
|                                                                                                    | Nosolo | ogical            | Admission Date | Discharge Date | Unit | Hospitalization Days |          |
|                                                                                                    |        |                   |                |                |      |                      |          |
|                                                                                                    |        |                   |                |                |      |                      |          |
|                                                                                                    |        |                   |                |                |      |                      |          |
|                                                                                                    |        |                   |                |                |      |                      | <b>B</b> |
|                                                                                                    |        |                   |                |                |      |                      |          |

Użyj przycisków wskazanych w Rys. 6 B, aby albo rozwinąć (<sup>(A)</sup>) lub zwinąć (<sup>(A)</sup>) wszystkie rozdziały.

Na stronie mogą być dostępne specjalne przyciski, umożliwiające dostęp do innych stron lub procedur, które są bezpośrednio powiązane z tymi na aktualnie wyświetlanej stronie. Dzieje się tak w przypadku przycisków IZOLACJA i ZMIANA ŁÓŻKA podanych w Rys. 5 B (patrz rozdział 3.3.1).

### 2.3. Pasek poleceń

Pasek poleceń (Rys. 7) zawiera przyciski umożliwiające operowanie zawartością ekranu.

| PATIENT FILE | NEW | EDIT | SAVE | DELETE | CANCEL |
|--------------|-----|------|------|--------|--------|
|              |     |      |      |        |        |

Rys. 7

Nazwa modułu (Karta pacjenta) jest wyświetlana po lewej stronie. To są przyciski:

**Nowy** – umożliwia utworzenie nowego formularza. Może się to zdarzyć, gdy możliwe są strony "pokrewne" (na przykład, w przypadku "Przekazania opieki pielęgniarskiej", gdzie nowe przekazanie jest zwykle tworzone na koniec każdej zmiany) lub przy pierwszej edycji strony (na przykład, przy pierwszym wprowadzeniu danych w czasie przyjęcia pacjenta).

Edytuj – umożliwia wprowadzenie danych (strona przechodzi do "Trybu edycji").

Zapisz – pozwala zapisać zmiany po edycji.

- **Usuń** umożliwia usunięcie strony, jeśli jest to możliwe.
- **Anuluj** umożliwia odrzucenie zmian dokonanych na stronie.

Przyciski na pasku poleceń są włączane/wyłączane w zależności od kontekstu (na przykład: przycisk **Zapisz** jest włączony tylko gdy działa "Tryb edycji") i/lub w trybie uprawnień użytkownika (tj.: niektóre procedury mogą być wykonywane tylko przez określonych użytkowników).

# 3. Wprowadzenie danych

Aby wprowadzić dane:

> Kliknij przycisk **Edytuj** na pasku poleceń (Rys. 8).

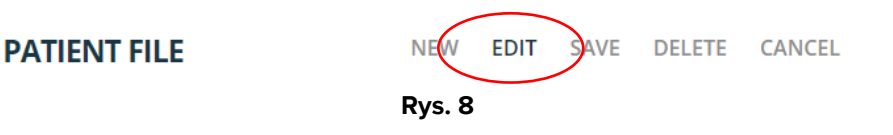

Strona zmieni się w "Tryb edycji". Podświetlony jest przycisk **Edytuj** (Rys. 9 **A**). Przyciski **Zapisz** i **Anuluj** są włączone (Rys. 9 **B** – **C**).

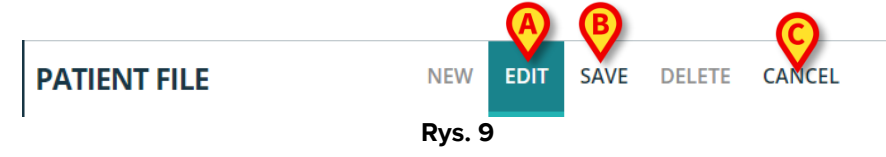

- > Wprowadzenie danych.
- Kliknij Zapisz, aby zapisać wprowadzone zmiany, lub kliknij Anuluj, aby odrzucić zmiany.

W zależności od rodzaju wprowadzonych danych możliwe są różne tryby wprowadzenia danych. Zostały one opisane w poniższym rozdziale.

### 3.1. Przykłady wprowadzenia danych

Strona przyjęcia pacjenta została tutaj opisana jako przykład najpopularniejszych trybów wprowadzenia danych.

| <ul> <li>▼ Patient</li> <li>Personal Details</li> </ul>                             | Admission                                                                                                    |                                    |                         |                    |       |
|-------------------------------------------------------------------------------------|----------------------------------------------------------------------------------------------------|------------------------------------|-------------------------|--------------------|-------|
| Isolations  Patient Assessment  Admission  Anamnesis                                | Admission Date                                                                                                    |                                    | Admitting Doctor *      |                    | •     |
| Physical Examination<br>Allergies/Intollerance                                      | Internal Provenance *                                                                                                    | Other                              | Other Unit              |                    |       |
| <ul> <li>Daily Activities</li> <li>Discharge</li> <li>Clinical Discharge</li> </ul> | Status<br>ELECTIVE URGENT                                                                                                    | Hospitalization * MEDICAL SURGICAL | Non-surgica<br>ELECTION | URGENCY NO         |       |
| Nursing Discharge  Utility                                                          | Reason for Admission *           WEANING MONITORING         INTENSIVE CARE           Scheduled Admission to ICU         Admitti | DETERMINATION OF DEATH/ORGAN PR    | OCUREMENT               | Days               |       |
| Ø                                                                                   |                                                                                                    |                                    |                         | Protocol Number JA | ×     |
| PATIENT FILE NEW                                                                    | EDIT SAVE DELETE CANCEL                                                                                                    |                                    |                         |                    | ascom |

Rys. 10

 Kliknij Nowy na pasku poleceń, aby utworzyć nowy zapis przyjęcia pacjenta (Rys. 10 A). Ekran zmieni się w "Tryb edycji"; wprowadzanie danych jest włączone. Na pasku poleceń podświetlony jest przycisk **Nowy**, włączone są przyciski **Zapisz** i **Anuluj** (Rys. 11).

| ▼ Patient                              | Admission                           |                                 |                              |       |
|----------------------------------------|-------------------------------------|---------------------------------|------------------------------|-------|
| Personal Details                       | Admission                           |                                 |                              |       |
| Isolations                             | 2                                   |                                 |                              | A     |
| <ul> <li>Patient Assessment</li> </ul> | Access                              |                                 |                              |       |
| Admission                              | Admission Date                      |                                 | Admitting Doctor *           |       |
| Anamnesis (A                           | 05/06/24, 00:00                     | B                               |                              | ¥     |
| Physical Examination                   | Internal Provenance *               | Other                           | Other Unit                   |       |
| Allergies/Intollerance                 | ~                                   |                                 |                              |       |
| Daily Activities                       |                                     |                                 |                              |       |
| ▼ Discharge                            |                                     | Hospitalization *               | Non-surgical Procedures *    |       |
| Clinical Discharge                     | ELECTIVE                            | MEDICAL                         |                              | NO    |
| Nursing Discharge                      | Reason for Admission *              |                                 | Come Days                    |       |
| ▶ Utility                              | WEANING MONITORING INTENSIVE CARE D | ETERMINATION OF DEATH/ORGAN PRO | DCUREMENT                    |       |
|                                        | Scheduled Admission to ICU Admittee | for Trauma Judicial Autho       | prity Report Protocol Number |       |
|                                        |                                     |                                 |                              | *     |
|                                        |                                     |                                 |                              |       |
| PATIENT FILE NEW                       | EDIT SAVE DELETE CANCEL             |                                 |                              | ascom |

Rys. 11

Pole daty przyjęcia jest wypełniane automatycznie, gdy pacjent został już przyjęty (Rys. 11 **A**). Pola oznaczone gwiazdką są wymagane, jak przykładowo "Lekarz przyjmujący" (Rys. 11 **B**, Rys. 12).

| _ Admitting Doctor * |   |
|----------------------|---|
|                      | ~ |
|                      |   |

Rys. 12

Strony nie można zapisać, jeśli nie są wypełnione wszystkie wymagane pola. Jeśli użytkownik spróbuje zachować zapis z niekompletnymi danymi, wyświetli się wyskakujące okienko z listą wszystkich brakujących informacji wymaganych (Rys. 13).

| It is not possible to save the<br>saving again: | data. Please fix the followir | າg errors and then trງ |
|-------------------------------------------------|-------------------------------|------------------------|
| Admitting Doctor field is rec                   | uired                         |                        |
| Hospitalization field is requi                  | red                           |                        |
| Non-surgical Procedures fie                     | ld is required                |                        |
| Reason for Admission field i                    | s required                    |                        |
| Diagnosis at Admission field                    | is required                   |                        |
| Internal Provenance field is                    | required                      |                        |
|                                                 |                               | CLOSE                  |
|                                                 | Rvs. 13                       |                        |

Podświetlane są również brakujące pola wymagane (Rys. 14).

| Access                                 |                                                       |                              |                                                                  |   |
|----------------------------------------|-------------------------------------------------------|------------------------------|------------------------------------------------------------------|---|
| Admission Date                         |                                                       | _ Admitting Doctor *         |                                                                  |   |
| 10/04/24, 14:30                        |                                                       |                              |                                                                  | ~ |
|                                        |                                                       | Admitting Doctor field is re | quired                                                           |   |
| Internal Provenance *                  | Other                                                 | Other Unit                   |                                                                  |   |
| Status                                 | Hospitalization *                                     |                              | Non-surgical Procedures *                                        |   |
| ELECTIVE                               | MEDICAL SURGICAL<br>Hospitalization field is required |                              | ELECTION URGENCY NO<br>Non-surgical Procedures field is required |   |
| Reason for Admission *                 |                                                       |                              | Come Days                                                        |   |
| WEANING MONITORING INTENSIVE CARE      | ETERMINATION OF DEATH/ORGAN                           | PROCUREMENT                  |                                                                  |   |
| Reason for Admission field is required | _                                                     |                              |                                                                  |   |

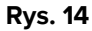

#### 3.1.1. Listy rozwijane

> Kliknij nazwę na liście, aby wypełnić pole z listy rozwijanej.

Na przykład, lekarza przyjmującego można wybrać z rozwijanego menu, zawierającego nazwiska wszystkich osób, które mogą pełnić funkcję lekarzy przyjmujących (Rys. 15).

| _ Admitting Doctor * |   |
|----------------------|---|
|                      | ~ |
|                      |   |
| English Doctor       |   |
| Instante locaro      |   |
| Protect to a re-     |   |
|                      |   |

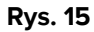

#### 3.1.2. Wielokrotny wybór

W przypadku pól wielokrotnego wyboru, jak w Rys. 16 A,

Kliknij opcję, aby ją wybrać.

|   | Admission                                                                                                    |                            |              |                  |              |                    |   |   |
|---|----------------------------------------------------------------------------------------------------|----------------------------|--------------|------------------|--------------|--------------------|---|---|
|   | Admission Date                                                                                                    |                            |              | Admitting Doctor | *            |                    |   | ^ |
|   | 05/06/24, 00:00                                                                                                    |                            |              | English Doctor   |              |                    | * | I |
|   | Hospital Unit 1                                                                                                    | ~                          | Other        | Other Unit       |              |                    |   | Ì |
|   | Status ELECTIVE URGENT                                                                                                    | Hospitalization<br>MEDICAL | surgical     |                  | Non-surgical | Procedures *       |   |   |
| A | Reason for Admission *           WEANING MONITORING         INTENSIVE CARE         DETERMINATION OF DEATH/ORGAN PROCUREMENT |                            |              |                  | Come         | Days               |   |   |
|   | Scheduled Admission to ICU                                                                                                  | Admitted for Trauma        | Judicial Aut | hority Report    |              | Protocol Number JA |   | + |
| L |                                                                                                    |                            |              |                  |              |                    | × | ] |

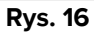

#### 3.1.3. Dziedziny pokrewne

Niektóre opcje umożliwiają dalszą specyfikację. Dotyczy to, na przykład, pól wyboru "Inne" i "Wróć", które, jeśli są zaznaczone, wymagają określenia oddziału początkowego i liczby dni, po których pacjent powrócił. Ponadto, jeśli raport organów sądowych jest wskazany jako obecny, aktywne jest pole "Numer protokołu" (Rys. 17  $\mathbf{A} - \mathbf{B} - \mathbf{C}$ ).

| Other Other Unit *        |                                                                         |
|---------------------------|-------------------------------------------------------------------------|
|                           | Non-surgical Procedures *           ELECTION         URGENCY         NO |
| B                         | Come Days                                                               |
| Judicial Authority Report | Protocol Number JA                                                      |
|                           | Rys. 17                                                                 |

#### 3.1.4. Wolne pola tekstowe

Wpisz wymagany tekst, aby wypełnić pole. Zobacz, na przykład, Rys. 18.

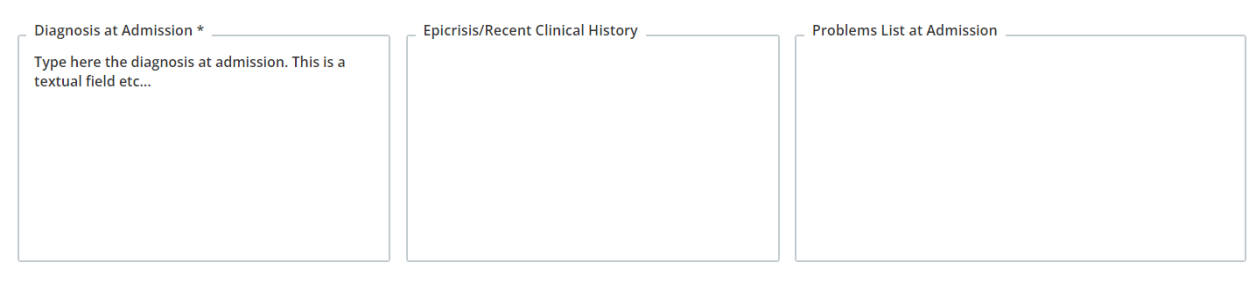

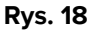

#### 3.1.5. Okno wyboru

Niektóre pola otwierają okno wyboru, umożliwiające określenie wymaganych informacji. Zobacz, na przykład, wyszczególnienie Choroby w momencie przyjęcia na stronie Przyjęcie.

| <ul> <li>Disease At Admission</li> </ul> |         |                   |
|------------------------------------------|---------|-------------------|
|                                          |         | ADD NEW DISEASE + |
| No disease added yet.                    |         |                   |
| ála sta sta svala s                      | Rys. 19 |                   |

#### Określenie choroby

Kliknij przycisk Dodaj nową chorobę (Rys. 19 A).

Otworzy się dedykowane okno wyboru (Rys. 20).

| Disease at Admission                                                                                                    |           |       |
|----------------------------------------------------------------------------------------------------|-----------|-------|
| Area *           RESPIRATORY         CARDIOVASCULAR         NEUROLOGICAL         GASTROINTESTINAL AN           Disease *         Disease *         Disease *         Disease * | D HEPATIC | OTHER |
| Details                                                                                                    |           |       |
|                                                                                                    | SAVE      | CLOSE |
| Rvs 20                                                                                                    |           |       |

➢ Wybierz obszar (Rys. 21 ▲).

| Disease at Ac  | Imission       |                                    |   |
|----------------|----------------|------------------------------------|---|
|                | CARDIOVASCULAR | GASTROINTESTINAL AND HEPATIC OTHER | ] |
| Disease *      | DLOGY          | ~                                  |   |
| Type details h | erë            |                                    |   |
|                |                | SAVE CLOSE                         | ] |

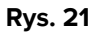

- > Wybierz chorobę z kontekstowej listy rozwijanej (Rys. 21 B).
- > W razie potrzeby dodaj bardziej szczegółowy opis (Rys. 21 C).
- Kliknij Zapisz (Rys. 21 D).

Wybrane pozycje są wymienione w tabeli (Rys. 22 A).

|             |                  |                   | ADD | NEW DISE | ASE + |
|-------------|------------------|-------------------|-----|----------|-------|
| Area        | Disease          | Details           |     |          |       |
| Respiratory | AIRWAY PATHOLOGY | Type details here | 0   | ø        | Ū     |

Kliknij ikonę
 Kliknij ikonę
 , aby w pełni wyświetlić szczegóły.
 Kliknij ikonę
 , aby edytować istniejący element.
 Kliknij ikonę
 , aby usunąć element.

#### 3.1.6. Wywołanie Codefindera

Diagnozę i procedury ICD9 można wybrać za pomocą modułu sieciowego Digistat Codefinder Web Module. W takich przypadkach określony przycisk wywołuje moduł Codefinder (zobacz dokument *USR POL Codefinder Web*, zawierający opis modułu Codefinder). Poniższy przykład przedstawia procedurę wyboru diagnozy na stronie "Przyjęcie" (Rys. 23).

| O ICD9 Diagnosis                                  |                       |
|---------------------------------------------------|-----------------------|
|                                                   | ADD A NEW DIAGNOSIS + |
| No diagnosis added yet.                           |                       |
| Rys. 23                                           |                       |
| Kliknij przycisk Dodaj nową diagnozę (Rys. 23 A). |                       |
| worzy się moduł Codefinder (Rys. 24)              |                       |
| ICD9 Diagnosis                                    |                       |

| ICD9 | Diagnosis        |           |           |         |        |       |
|------|------------------|-----------|-----------|---------|--------|-------|
| All  | Hierachy<br>arch | Favorites | Frequents | Recents | SEARCH |       |
|      |                  |           |           | Rys. 24 |        | CLOSE |

Wyszukaj wymaganą diagnozę (Rys. 25)

| Sea  | rch   |                          |
|------|-------|--------------------------|
| 003. | .1    | SEARCH                   |
| (    | Codo  | Description              |
|      | Loue  |                          |
|      | JU3.1 | SETTICEMIA DA SALMONELLA |

Rys. 25

Kliknij żądaną diagnozę, aby ją wybrać (Rys. 25 A).

Wybrana pozycja zostanie wyświetlona w module Karta pacjenta, w tabeli zawierającej listę wszystkich wybranych pozycji (Rys. 26).

|       |                          | ADD A NEW DIAGNOSIS |
|-------|--------------------------|---------------------|
| Code  | Description              |                     |
| 003.1 | SETTICEMIA DA SALMONELLA | ធ                   |
| 004.0 | SHIGELLA DYSENTERIAE     | Ū                   |
| 005.1 | BOTULISMO                |                     |
|       | Rys. 26                  |                     |

#### 3.1.7. Wyniki pielęgniarek

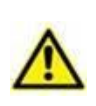

Domyślnie, Karta pacjenta wyświetla wstępnie skonfigurowane przykłady wyników od pielęgniarek, które użytkownik może modyfikować podczas konfiguracji. Te oceny pielęgniarek są konfigurowane w konfiguratorze sieciowym Vitals Web. Wyniki te służą wyłącznie celom dokumentacyjnym.

Różne wyniki pielęgniarek można kontekstowo udokumentować na różnych stronach. Zobacz, na przykład, na stronie "Przyjęcie" wskaźnik ciężkości urazu (ISS – Rys. 27).

| ⊖ ISS Score |           |             |
|-------------|-----------|-------------|
| Head-Neck   | _ Face    | Thorax      |
| ×           | ~         | ×           |
| Abdomen     | Extremity | External    |
| ~           | ~         | ×           |
| ISS Score   |           |             |
|             |           | CALCULATE C |

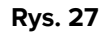

#### Aby udokumentować wynik:

> Wprowadź wszystkie wymagane oceny (Rys. 28 A).

| S Score |         |           |                                                         |                                                           |                                                                                                    |
|---------|---------|-----------|---------------------------------------------------------|-----------------------------------------------------------|----------------------------------------------------------------------------------------------------|
| -Neck   |         | Face      |                                                         | Thorax                                                    |                                                                                                    |
| r       | ~       | No Injury | ~                                                       | Moderate                                                  | ~                                                                                                    |
| men     |         | Extremity |                                                         | External                                                  |                                                                                                    |
| us      | ~       | No Injury | ~                                                       | No Injury                                                 | ~                                                                                                    |
| ore     |         |           |                                                         |                                                           |                                                                                                    |
|         |         |           |                                                         | CALCULATE                                                 | G                                                                                                    |
|         | S Score | S Score   | S Score Neck Face No Injury nen Extremity No Injury ore | S Score Neck Face Vo Injury  men Extremity No Injury  ore | S Score Neck   Face  No Injury   Face  No Injury   Face  No Injury   Face  No Injury   CALCULATE  CALCULATE |

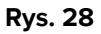

Kliknij przycisk Oblicz (Rys. 28 B).

Ogólny wynik jest następnie wyświetlany w polu wyniku (Rys. 28 C).

#### 3.1.8. Wyłączone pola

Niektóre pola mogą być wyłączone lub przeznaczone tylko do odczytu. Na przykład, dane osobowe pacjenta w rozdziale "Dane pacjenta" są dziedziczone ze szpitalnego ADT i są dostępne tylko do odczytu w module Karta pacjenta. Pola można wyłączyć ze względu na uprawnienia użytkownika (w przypadku, jeśli użytkownik nie może wykonać określonej procedury) lub dlatego, że nie są one istotne dla konkretnego pacjenta.

# 3.2. Strony pokrewne

Niektóre czynności wykonywane są wielokrotnie podczas pobytu pacjenta. Powoduje to utworzenie wielu zapisów tego samego typu dla tego samego pacjenta. Tak jest, na przykład, w przypadku protokołu przekazania opieki pielęgniarskiej, który zwykle jest wypełniany i zapisywany przez personel pielęgniarski na koniec każdej zmiany (Rys. 29).

| •                                         |                                                                                                    |                                                                                                    |                                                                                                    |                                                                                                    | Ľ                                                                   |
|-------------------------------------------|----------------------------------------------------------------------------------------------------|----------------------------------------------------------------------------------------------------|----------------------------------------------------------------------------------------------------|----------------------------------------------------------------------------------------------------|---------------------------------------------------------------------|
| Cough                                     |                                                                                                    | Sec                                                                                                    | retions                                                                                                    |                                                                                                    | •                                                                   |
|                                           |                                                                                                    |                                                                                                    |                                                                                                    |                                                                                                    |                                                                     |
| NO YES                                    |                                                                                                    |                                                                                                    |                                                                                                    |                                                                                                    |                                                                     |
| O2 Therapy                                | Flow [l/min]                                                                                                    | C                                                                                                    | levice                                                                                                    | FIO2 [%]                                                                                                    |                                                                     |
| NO INVASIVE NON-INVASIVE                  |                                                                                                    |                                                                                                    |                                                                                                    |                                                                                                    |                                                                     |
| Ventilation                               |                                                                                                    | Invasive Mode                                                                                                    |                                                                                                    | Non-invasive Mode                                                                                                    |                                                                     |
|                                           |                                                                                                    |                                                                                                    |                                                                                                    |                                                                                                    |                                                                     |
| YES NO                                    | EUPNOIC BRAD                                                                                                    | PNOIC TACHYPNOIC                                                                                                    | DYSPNOIC                                                                                                    |                                                                                                    |                                                                     |
| Spontaneous Breath                        | Breath                                                                                                    |                                                                                                    |                                                                                                    |                                                                                                    |                                                                     |
| <ul> <li>Airways And Breathing</li> </ul> |                                                                                                    |                                                                                                    |                                                                                                    |                                                                                                    |                                                                     |
|                                           |                                                                                                    |                                                                                                    |                                                                                                    |                                                                                                    |                                                                     |
| mm/dd/yyyy:                               |                                                                                                    |                                                                                                    |                                                                                                    |                                                                                                    |                                                                     |
| Date/Hour *                               |                                                                                                    | S                                                                                                    | hift                                                                                                    |                                                                                                    |                                                                     |
|                                           |                                                                                                    |                                                                                                    |                                                                                                    |                                                                                                    |                                                                     |
| Nursing Handover ABCD                     | 1E                                                                                                    |                                                                                                    |                                                                                                    |                                                                                                    |                                                                     |
|                                           | Date/Hour * mm/dd/yyyy -:<br>O Airways And Breathing Spontaneous Breath YES NO Ventilation NO INVASIVE NON-INVASIVE O2 Therapy NO YES Cough | Date/Hour *       mm/dd/yyyy -:       O Airways And Breathing       Spontaneous Breath       YES       NO       INVASIVE       NO       YES       Cough | Date/Hour *     S       mm/dd/yyyy -:     S       O Airways And Breathing     S       Spontaneous Breath     Breath       YES     NO       NO     INVASIVE       NO     INVASIVE       NO     YES       Cough     Sec | Date/Hour *     Shift       mm/dd/yyyy -:     Shift       O Airways And Breathing     Spontaneous Breath       Spontaneous Breath     Breath       YES     NO       Ventilation     Invasive Mode       NO     INVASIVE       NO     INVASIVE       NO     YES       Cough     Secretions | Null Sing Handbover ABCDE         Date/Hour *         mm/dd/yyyy -: |

Rys. 29

Aby utworzyć nowe przekazanie opieki pielęgniarskiej

> Kliknij przycisk **Nowy** na pasku poleceń (Rys. 29 **A**).

Strona zmieni się w "Tryb edycji" (Rys. 30).

| Date/Hour *                               |                    | Shift      |                   |   |
|-------------------------------------------|--------------------|------------|-------------------|---|
| mm/dd/yyyy:                               |                    |            |                   | • |
| <ul> <li>Airways And Breathing</li> </ul> |                    |            |                   |   |
| Spontaneous Breath                        | Breath             |            |                   |   |
| YES NO                                    | EUPNOIC BRADYPNOIC | TACHYPNOIC |                   |   |
| Ventilation                               | Inva               | sive Mode  | Non-invasive Mode |   |
| NO INVASIVE NON-INVASIVE                  |                    |            |                   |   |
| O2 Therapy                                | Flow [l/min]       | Device     | FiO2 [%]          |   |
| NOYES                                     |                    |            |                   |   |
| Cough                                     |                    | Secretions |                   |   |
| -                                         |                    |            |                   |   |

Rys. 30

> Wypełnij wszystkie wymagane pola (Rys. 31).

| ⊖ Feeding                                   |                                          |  |
|---------------------------------------------|------------------------------------------|--|
| Туре                                        | Medical Devices                          |  |
| ORAL ENTERAL PARENTERAL FASTING             | N.G.TUBE F.J.TUBE PEG NJT                |  |
| Diet                                        |                                          |  |
| Low-Calorie                                 | ~ ·                                      |  |
|                                             |                                          |  |
| Bowel                                       | Last Discharge                           |  |
| OPEN OPEN TO GAS CLOSED ILEOSTOMY COLOSTOMY | mm/dd/yyyy -: 🛅                          |  |
| Diurasie                                    | Modical Davisor                          |  |
|                                             |                                          |  |
| NORMAL OLIGURIA POLYURIA                    | CV CYSTOSTOMY NEPHROSTOMY URETERAL STENT |  |
| Mobilization                                | PKT                                      |  |

Rys. 31

Po zakończeniu kliknij Zapisz (Rys. 31 A).

Wpis został zapisany (Rys. 32).

|                                             | Oral Cavity |  |
|---------------------------------------------|-------------|--|
| SELF-SUFFICIENT PARTIAL DEPENDENT DEPENDENT | YES NO      |  |
| ⊖ Other                                     |             |  |
| Handover Notes                              |             |  |
|                                             |             |  |
|                                             |             |  |
|                                             |             |  |
|                                             |             |  |
| Q                                           |             |  |
| Ø                                           |             |  |

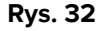

Na pasku poleceń włączone są następujące przyciski (Rys. 32 A):

**Nowy** – pozwala na utworzenie nowego zapisu tego samego typu. Podczas tworzenia nowego zapisu można wybrać, czy istniejące dane zostaną skopiowane do nowego zapisu, czy też nie.

Edytuj – umożliwia edycję istniejącego zapisu.

**Usuń** – umożliwia usunięcie zapisu.

Jeśli dostępnych jest wiele zapisów, możliwe jest przejście do różnych zapisów za pomocą przycisków wskazanych w Rys. 32 **B**.

| Kliknij przycisk 🛁, aby wyświetlić następny zapis.                                          |
|---------------------------------------------------------------------------------------------|
| Kliknij przycisk, aby wyświetlić poprzedni zapis.                                           |
| Kliknij przycisk 🔊, aby wyświetlić ostatni zapis (najświeższy).                             |
| Kliknij przycisk 🤍, aby wyświetlić pierwszy zapis (najstarszy).                             |
| Kliknij przycisk , aby wyświetlić tabelę, zawierającą listę wszystkich istniejących zapisów |
| (Rys. 33).                                                                                  |

| Created On | Shift     | Date/Hour  |
|------------|-----------|------------|
| 06/06/2024 | Morning   | 05/06/2024 |
| 06/06/2024 | Afternoon | 05/06/2024 |
| 06/06/2024 | Night     | 05/06/2024 |
|            | D         |            |

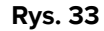

Żółty wiersz wskazuje aktualnie wyświetlany zapis. Kliknij wiersz, aby wyświetlić odpowiadający mu zapis.

Przy każdym zapisie podany jest autor oraz data/godzina utworzenia. Jeśli zapis jest edytowany, wskazany jest również autor edycji oraz data/godzina. Link "Historia zapisów" otwiera szczegółową historię edycji (Rys. 32 **C**,Rys. 34).

Created by ADMIN on 06/06/24, 14:47 - Edited by ADMIN on 06/06/24, 14:48 Record history.

Rys. 34

# 3.3. Dedykowane przepływy pracy

#### 3.3.1. Skróty "Zmień łóżko" i "Izolacja".

Na niektórych stronach znajdują się określone przyciski stanowiące skróty do powiązanych procedur. Zobacz, na przykład, na stronie "Dane osobowe" przyciski Zmień łóżko i Izolacja (Rys. 35 **A**).

| Personal Details                    |                  |                      |                   |                 |        |
|-------------------------------------|------------------|----------------------|-------------------|-----------------|--------|
| Registration Details     Patient ID |                  |                      |                   | ISOLATION CHANG | ie Bed |
| Family Name                         | Given Name       | Tax Code             | -                 | Gender          |        |
| Date of Birth                       | Birth Place City | Birth Place Province |                   | Birth Country   |        |
| Street                              | City             | Zip or Postal Code   | State or Province | Country         |        |
|                                     |                  |                      |                   |                 |        |

Rys. 35

#### Zmień łóżko

Przycisk Zmień łóżko umożliwia szybkie odnotowanie faktu przeniesienia pacjenta na inne łóżko.

Kliknij Zmień łóżko, aby otworzyć okno "Przenieś pacjenta".

| Move Patient |        |   |
|--------------|--------|---|
| _ Location * |        |   |
| ICU          |        | ~ |
|              |        |   |
| Bed *        |        | ~ |
|              |        |   |
|              | A      |   |
|              |        |   |
|              |        |   |
|              | Duc 26 |   |

Rys. 36

> Wybierz w oknie docelowy oddział i łóżko, a następnie kliknij Przenieś (Rys. 36 A).

#### Izolacja

> Kliknij Izolacja, aby uzyskać bezpośredni dostęp do strony "Izolacje", która pozwala dokumentować okresy izolacji pacjenta (Rys. 37).

| Isolation                                       |                           |
|-------------------------------------------------|---------------------------|
| Start Date<br>mm/dd/yyyy:                       | End Date<br>mm/dd/yyyy -: |
| Isolation Type CONTACT DROPLET AIRBORNE Details |                           |
| Detans                                          |                           |
|                                                 |                           |
|                                                 |                           |

Rys. 37

Jeżeli okres izolacji rozpoczął się (określono datę rozpoczęcia), ale nie zakończył się (nie określono daty zakończenia), jak w Rys. 38,

| Isolation                                 |                           |  |
|-------------------------------------------|---------------------------|--|
| _ Start Date *<br>06/06/2024 12:00 AM     | End Date<br>mm/dd/yyyy -: |  |
| Isolation Type * CONTACT DROPLET AIRBORNE |                           |  |

Rys. 38

następnie przycisk Izolacja zostanie podświetlony na czerwono na stronie "Dane osobowe" (Rys. 39).

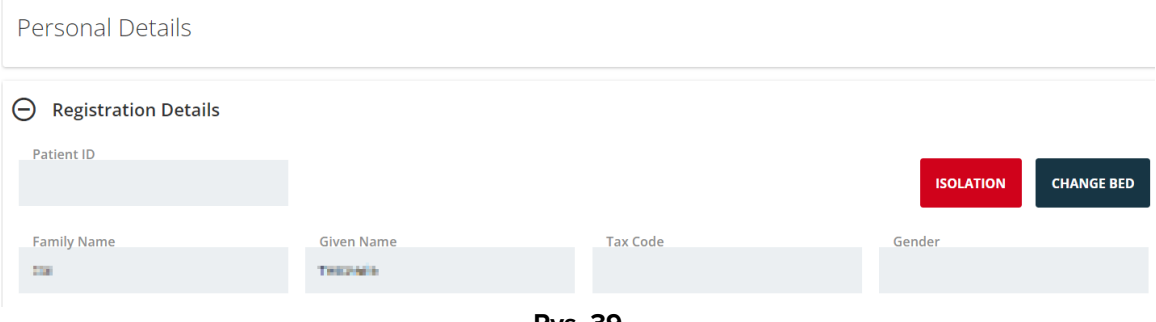

Rys. 39

### 3.3.2. Alergie/nietolerancje

Specjalny proces poświęcony jest dokumentowaniu alergii i nietolerancji u pacjenta.

| <ul> <li>▼ Patient</li> <li>Personal Details</li> <li>Isolations</li> </ul> | Allergies/Intollerances           |                                 |
|-----------------------------------------------------------------------------|-----------------------------------|---------------------------------|
| <ul> <li>Patient Assessment</li> </ul>                                      | YES NO NOT KNOWN                  | ADD A NEW ALLERGY/INTOLERANCE + |
| Admission                                                                   |                                   |                                 |
| Anamnesis                                                                   | No allergy intolerance added yet. |                                 |
| Physical Examination                                                        |                                   |                                 |
| Allergies/Intollerance                                                      |                                   |                                 |
| <ul> <li>Daily Activities</li> </ul>                                        |                                   |                                 |
| Injuries/Skin Lesions                                                       |                                   |                                 |
| Infections                                                                  |                                   |                                 |
| Nursing Handover ABCDE                                                      |                                   |                                 |
| Daily Physical Examination                                                  |                                   |                                 |
| Procedures                                                                  |                                   |                                 |
| ▼ Discharge                                                                 |                                   |                                 |
| Clinical Discharge                                                          | (A)                               |                                 |
| PATIENT FILE                                                                | NEW EDIT SAVE DELETE CANCEL       | ascom                           |

Rys. 40

Wskazanie alergii i nietolerancji

> Kliknij przycisk **Nowy** na pasku poleceń (Rys. 40 **A**).

Ekran przejdzie do trybu Edytuj (Rys. 41).

| Allergies/Intollerances           |                                 |
|-----------------------------------|---------------------------------|
| YES NO NOT KNOWN                  | ADD A NEW ALLERGY/INTOLERANCE + |
| No allergy intolerance added yet. |                                 |
| Rvs. 41                           |                                 |

> Wybierz jedną z opcji wskazanych w Rys. 41 A. Wybór zostanie automatycznie zapisany.

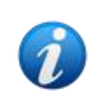

Niezależnie od tego, jaką opcję wybierzesz na stronie "Alergie", zostanie ona natychmiast i automatycznie zapisana. Aby zapisać dokonany wybór, nie ma potrzeby klikania przycisku **Zapisz**. Wybór można następnie zmienić za pomocą procedury **Edytuj**.

Po wybraniu **TAK** (Rys. 42 **A** – oznacza, że występują alergie/nietolerancje), przycisk **Dodaj nową alergię/nietolerancję** jest włączony (Rys. 42 **B**).

|   | Allergies/Intollerances                                                                                                |
|---|----------------------------------------------------------------------------------------------------|
| A | Allergies/Intollerances           YES         NO         NOT KNOWN             ADD A NEW ALLERGY/INTOLERANCE         + |
|   | No allergy intolerance added yet.                                                                                      |
|   | Dvc 42                                                                                                    |

Rys. 42

Określenie alergii u pacjenta

> Kliknij Dodaj nową Alergię/Nietolerancję przycisk.

Wyświetlony zostanie dedykowany formularz (Rys. 43)

| < Allergies/Intollerances - New                                        |             |
|------------------------------------------------------------------------|-------------|
| Category           DRUGS         FOOD         AMBIENTALI         OTHER |             |
| Code                                                                   | Description |
|                                                                        |             |
| Seriousness                                                            |             |
| INTOLLERANCE ALLERGY                                                   |             |
| Reactions                                                              |             |
|                                                                        |             |
|                                                                        |             |
|                                                                        |             |
|                                                                        |             |
|                                                                        |             |

Rys. 43

> Wypełnij formularz (Rys. 44 – do tego celu służy specjalnie skonfigurowane okno Codefinder).

| DRUGS FOOD AMBIENTALI | OTHER       |  |
|-----------------------|-------------|--|
| Code                  | Description |  |
| 260172004             | Aglio       |  |
| Reactions description |             |  |
|                       |             |  |
|                       |             |  |
|                       |             |  |

Kliknij Zapisz na pasku poleceń (Rys. 44 A).

Wybrane elementy zostaną wyświetlone w tabeli (Rys. 45).

| Allergies/Intollerances                  |          |           |             |                                 |  |  |  |  |  |  |
|------------------------------------------|----------|-----------|-------------|---------------------------------|--|--|--|--|--|--|
| Allergies/Intollerances YES NO NOT KNOWN |          |           |             | ADD A NEW ALLERGY/INTOLERANCE + |  |  |  |  |  |  |
| Seriousness                              | Category | Code      | Description | Reactions                       |  |  |  |  |  |  |
| Allergy                                  | Food     | 260172004 | Aglio       | Reactions description           |  |  |  |  |  |  |

Rys. 45

#### 3.3.3. Urazy/zmiany skórne

Specjalna procedura poświęcona jest dokumentacji urazów i zmian skórnych u pacjenta (Rys. 46).

| <ul> <li>Patient</li> <li>Personal Details</li> <li>Isolations</li> <li>Patient Assessment</li> <li>Admission</li> <li>Anamnesis</li> <li>Physical Examination</li> <li>Allergies/Intollerance</li> <li>Daily Activities</li> <li>Injuries/Skin Lesions</li> <li>Infections</li> </ul> | Injuries/Skin Lesions<br>Show all assessments<br>New Lesion | NEW ASSESSMENT NEW DRESSING | Select an assessment |       |
|----------------------------------------------------------------------------------------------------|-------------------------------------------------------------|-----------------------------|----------------------|-------|
| Nursing Handover ABCDE<br>Daily Physical Examination<br>Procedures                                                                                                    |                                                             |                             |                      |       |
|                                                                                                    |                                                             |                             |                      | •     |
| PATIENT FILE NEW                                                                                                    | EDIT SAVE DELETE CANCEL                                     |                             |                      | ascom |

Rys. 46

Wskazanie zmiany chorobowej:

Kliknij przycisk Nowa zmiana (Rys. 46 A). Ekran zmienia się w następujący sposób (Rys. 47).

| NEW ASSESSMENT                                                                                                    |                                                                                                    |   |
|----------------------------------------------------------------------------------------------------|----------------------------------------------------------------------------------------------------|---|
| Area *           HEAD         TRUNK         UPPER LIMBS                                                                                                   | LOWER LIMBS OTHER                                                                                                    |   |
| Etiology *           AERTERIAL VASCULAR LESION         AUTO           DIABETIC FOOT NEURO ISCHAEMIC LESI           NEOPLASTIC LESION         PERISTOMAL L | DIMMUNE LESION BURN DERMATOLOGICAL LESION DIABETIC FOOT ISCHEMIC INJURY DN DIABETIC FOOT NEUROPATHIC LESION DIAPER RELATED DERMATITIS ESION PRESSURE LESION SURGICAL WOUNDS TRAUMATIC INJURY VASCULAR MIXED LESION | ] |
| VENOUS VASCULAR LESION                                                                                                    |                                                                                                    |   |
| Present at Admission *                                                                                                    | Laterality *                                                                                                    |   |

Rys. 47

> Wpisz wymagane informacje (Rys. 48).

| IENT                       |                                                                                                    |                                                                                                    |                                                                                                    |                                                                                                    |                                                                                                    |                                                                                                    |
|----------------------------|----------------------------------------------------------------------------------------------------|----------------------------------------------------------------------------------------------------|----------------------------------------------------------------------------------------------------|----------------------------------------------------------------------------------------------------|----------------------------------------------------------------------------------------------------|----------------------------------------------------------------------------------------------------|
| TRUNK UPPER LIMBS          | LOWER LIMBS OTHER                                                                                     |                                                                                                    |                                                                                                    |                                                                                                    |                                                                                                    |                                                                                                    |
| GLUTEUS GENITALS           | ANTERIOR THIGH POS                                                                                    |                                                                                                    | KNEE CALF                                                                                                    | OUTER CALF                                                                                                    | MALLEOULUS                                                                                                    | INSTEP                                                                                                    |
| 2ND TOE 2RD TOE            |                                                                                                    | DE                                                                                                    |                                                                                                    |                                                                                                    |                                                                                                    |                                                                                                    |
| L VASCULAR LESION          | IMMUNE LESION BURN                                                                                    | DERMATOLOGICA                                                                                                    | L LESION DIABET                                                                                                    | IC FOOT ISCHEMIC IN                                                                                                    | IJURY                                                                                                    |                                                                                                    |
| FOOT NEURO ISCHAEMIC LESIO | N DIABETIC FOOT NEUR                                                                                  | OPATHIC LESION                                                                                                    | DIAPER RELATED DER                                                                                                    |                                                                                                    | TINENCE RELATED I                                                                                                    | DERMATITIS                                                                                                    |
|                            |                                                                                                    | SURGICAL WOUN                                                                                                    | DS TRAUMATIC I                                                                                                    | NIURY VASCULA                                                                                                    | R MIXED LESION                                                                                                    |                                                                                                    |
|                            | TRUNK UPPER LIMBS GLUTEUS GENITALS ZND TOE 2RD TOE L VASCULAR LESION AUTOI FOOT NEURO ISCHAEMIC LESIO | TRUNK UPPER LIMBS LOWER LIMBS OTHER<br>GLUTEUS GENITALS ANTERIOR THIGH POS<br>2ND TOE 2RD TOE 4TH TOE 5TH TOE TO<br>L VASCULAR LESION AUTOIMMUNE LESION BURN<br>FOOT NEURO ISCHAEMIC LESION DIABETIC FOOT NEUR | TRUNK UPPER LIMBS LOWER LIMBS OTHER<br>GLUTEUS GENITALS ANTERIOR THIGH POSTERIOR THIGH LEC<br>2ND TOE 2RD TOE 4TH TOE 5TH TOE TOE<br>L VASCULAR LESION AUTOIMMUNE LESION BURN DERMATOLOGICAL<br>FOOT NEURO ISCHAEMIC LESION DIABETIC FOOT NEUROPATHIC LESION | TRUNK UPPER LIMBS LOWER LIMBS OTHER<br>GLUTEUS GENITALS ANTERIOR THIGH POSTERIOR THIGH LEG KNEE CALF<br>2ND TOE 2RD TOE 4TH TOE STH TOE TOE<br>L VASCULAR LESION AUTOIMMUNE LESION BURN DERMATOLOGICAL LESION DIABET<br>FOOT NEURO ISCHAEMIC LESION DIABETIC FOOT NEUROPATHIC LESION DIAPER RELATED DER<br>TICLESION DEPISTOMAL LESION PRESSURE LESION SUBGICAL MOLINDS TRAINATICH | TRUNK UPPER LIMBS LOWER LIMBS OTHER<br>GLUTEUS GENITALS ANTERIOR THIGH POSTERIOR THIGH LEG KNEE CALF OUTER CALF<br>2ND TOE 2RD TOE 4TH TOE 5TH TOE TOE<br>L VASCULAR LESION AUTOIMMUNE LESION BURN DERMATOLOGICAL LESION DIABETIC FOOT ISCHEMIC IN<br>FOOT NEURO ISCHAEMIC LESION DIABETIC FOOT NEUROPATHIC LESION DIAPER RELATED DERMATITIS INCON<br>THE LESION DEDISTIONAL LESION RESSURE LESION SUBGICAL WOUNDES TRAIMATIC INUERY VASCULA | TRUNK UPPER LIMBS LOWER LIMBS OTHER<br>GLUTEUS GENITALS ANTERIOR THIGH POSTERIOR THIGH LEG KNEE CALF OUTER CALF MALLEOULUS<br>2ND TOE 2RD TOE 4TH TOE 5TH TOE TOE<br>L VASCULAR LESION AUTOIMMUNE LESION BURN DERMATOLOGICAL LESION DIABETIC FOOT ISCHEMIC INJURY<br>FOOT NEURO ISCHAEMIC LESION DIABETIC FOOT NEUROPATHIC LESION DIAPER RELATED DERMATITIS INCONTINENCE RELATED I<br>TICLESION DEDISTIONAL LESION RESSURE LESION SURGICAL WOUNDS. TRAIMATIC INJURY VASCULAR MIXED LESION |

Rys. 48

Kliknij przycisk Zapisz (Rys. 48 A).

Dane zostaną zapisane (Rys. 49).

| NEW ASSESSM | MENT           |              |                |           |               |         |           |          |             |                 |                |      |
|-------------|----------------|--------------|----------------|-----------|---------------|---------|-----------|----------|-------------|-----------------|----------------|------|
| Area *      |                |              |                |           |               |         |           |          |             |                 |                |      |
| HEAD        | TRUNK          | PER LIMBS    | LOWER LIMBS    | OTHER     |               |         |           |          |             |                 |                |      |
| Site *      |                |              |                |           |               |         |           |          |             |                 |                |      |
| SACRUM      | GLUTEUS        | GENITALS     | ANTERIOR THIGH | POST      | ERIOR THIGH   | LEG     | KNEE      | CALF     | OUTER CAL   | FMALLEOULU      | S INSTEP       | HEEL |
| HALLUX      | 2ND TOE        | 2RD TOE      | 4TH TOE 5TH T  | ОЕ ТО     | =             |         |           |          |             |                 |                |      |
| Etiology *  |                |              |                |           |               |         |           |          |             |                 |                |      |
| AERTERIAI   | L VASCULAR LES | ION AUTO     | DIMMUNE LESION | BURN      | DERMATOLO     | GICAL L | ESION     | DIABETIC | FOOT ISCHEM | IC INJURY       |                |      |
| DIABETIC I  | FOOT NEURO IS  | CHAEMIC LESI | ON DIABETIC F  | DOT NEURO | PATHIC LESION | I DI    | APER RELA | TED DERM | ATITIS      | CONTINENCE RELA | TED DERMATITIS | 5    |

Rys. 49

Można teraz udokumentować ocenę wskazanej zmiany (kliknij przycisk **Nowa ocena** – Rys. 49 **A**) lub wróć do strony podsumowania uszkodzeń/urazów (Rys. 50 – kliknij przycisk **Wstecz** strzałka wskazana wRys. 49 **B**).

| Injuries/Skin Lesions                                       |  |
|-------------------------------------------------------------|--|
| SHOW ALL ASSESSMENTS NEW LESION NEW ASSESSMENT NEW DRESSING |  |
| 🕜 Lower Limbs - Sacrum - Pressure Lesion                    |  |

Użyj ponownie przycisku **Nowa zmiana**, aby udokumentować dodatkowe zmiany. Wszystkie udokumentowane uszkodzenia/urazy są wymienione na stronie (Rys. 51).

#### Injuries/Skin Lesions

|   | SHOW ALL ASSESSMENTS NEW LESION NEW ASSESSMENT NEW DRESSING |  |  |  |  |  |  |  |  |
|---|-------------------------------------------------------------|--|--|--|--|--|--|--|--|
| A | 🂫 🗹 Head - Nose - Traumatic Injury                          |  |  |  |  |  |  |  |  |
|   | 🕜 Trunk - Thorax - Surgical Wounds                          |  |  |  |  |  |  |  |  |
|   | 🕜 Lower Limbs - Sacrum - Pressure Lesion                    |  |  |  |  |  |  |  |  |

#### Rys. 51

Dla każdej zmiany można dokumentować okresowe oceny. Aby tego dokonać:

- Wybierz zmianę, która ma zostać oceniona. Odpowiedni wiersz jest podświetlony (Rys. 51 A).
- Kliknij przycisk Nowa ocena (Rys. 51 B)

Otworzy się formularz "Ocena".

> Wprowadź wymagane informacje i kliknij **Zapisz** na pasku poleceń.

W ten sposób zapisywane są dane oceny (Rys. 52).

| < Skin Lesions - Assessn                                                           | nent - View                                           |                                                       |    |
|------------------------------------------------------------------------------------|-------------------------------------------------------|-------------------------------------------------------|----|
| Area: <b>Head</b><br>Laterality: <b>NA</b>                                         | Site: <b>Nose</b><br>Present at Admission: <b>YES</b> | Etiology: Traumatic Injury                            | ĺ  |
| PUSH TOOL<br>Lesion Height [cm]<br>2<br>Tissue Type<br>CLOSED EPITHELIAL TISSUE GR | 2<br>ANULATION TISSUE SLOUGH NECKC                    | Exudate       NONE     LIGHT       MODERATE     HEAVY |    |
| Created by ADMIN on 07/06/24 12:28 - Ec                                            | ited by ADMIN on 07/06/24, 12:30. Record bisto        | Push Too<br>CALCULATE C 8                             | bl |
| Created by Abiania 01107/00/24, 12.20 - Et                                         | Rea by Abrini on 07700/24, 12.30 <u>Record Histo</u>  | <sup></sup><br>lys. 52                                |    |

Oceny są wymienione na stronie urazów/uszkodzeń, w sekcji powiązanego urazu (Rys. 53)

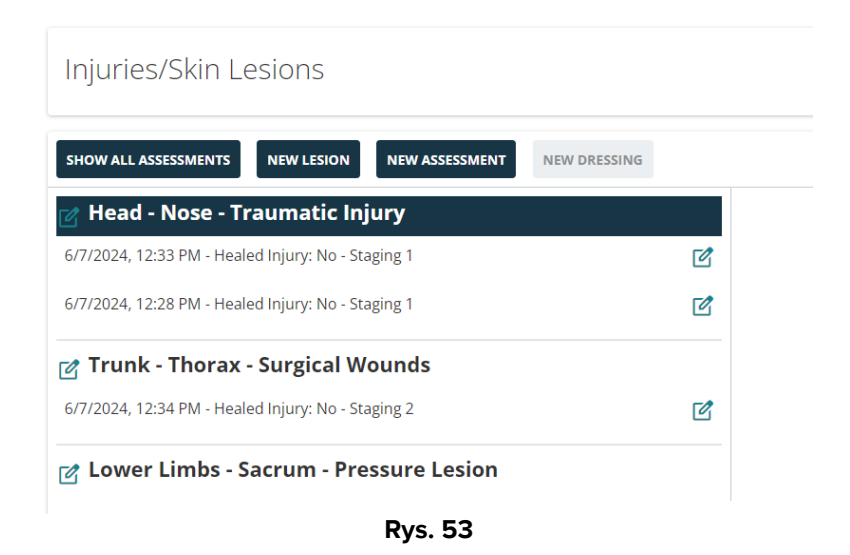

Ewentualne kolejne opatrunki można udokumentować w celu szczegółowej oceny. Aby tego dokonać:

> Kliknij odpowiednią ocenę. Odpowiedni wiersz jest podświetlony (Rys. 54 A).

| 🛿 Head - Nose - Traumatic Injury                   |   | Assessment 6/7/2024, 12:28:43 PM |
|----------------------------------------------------|---|----------------------------------|
| 6/7/2024, 12:33 PM - Healed Injury: No - Staging 1 | Ľ |                                  |
| 6/7/2024, 12:28 PM - Healed Injury: No - Staging 1 | Ċ | No Dressings                     |
| g Trunk - Thorax - Surgical Wounds                 |   |                                  |
| 6/7/2024, 12:34 PM - Healed Injury: No - Staging 2 | Ľ |                                  |
| ဒု Lower Limbs - Sacrum - Pressure Lesion          |   |                                  |

Kliknij przycisk Nowy opatrunek (Rys. 54 B).

Otworzy się formularz "Opatrunek".

> Wprowadź wymagane informacje i kliknij **Zapisz** na pasku poleceń.

W ten sposób zapisywane są dane opatrunku (Rys. 55).

| < Skin Lesions           | - Dressing -          | View        |                                |                   |                  |                  |     |
|--------------------------|-----------------------|-------------|--------------------------------|-------------------|------------------|------------------|-----|
| Date/Time Dressing *     |                       | Executed b  | oy *                           |                   |                  |                  | *   |
| 06/07/2024 12:27:09      | PM                    | trust       |                                |                   |                  |                  |     |
| Dressing Details         |                       |             |                                |                   |                  |                  |     |
|                          |                       |             |                                |                   |                  |                  |     |
|                          |                       |             |                                |                   |                  |                  |     |
| Primary Dressing         |                       |             |                                |                   |                  |                  |     |
| BETADINE GAUZE           | PARAFFIN GAUZE        | STERILE GAU | UZE MOISTURING CREAM           | SILVER ALGINATE   | ZINC OXIDE OTHER |                  |     |
| Secondary Dressing       |                       |             |                                |                   |                  |                  |     |
| HYDROCOLLOID 3 MM        | HYDROCOLLOI           | D 5 MM PC   | OLYURETHANE FOAM BORDERE       | D STERILE GAUZE   | MEDICATED PATCH  | COHESIVE BENDAGE |     |
| ELASTIC MESH COM         | MPRESSIVE BENDAG      | PATCH       | OTHER                          |                   |                  |                  | - 1 |
| Painfulness *            |                       |             |                                | Procedural Pain * |                  |                  | *   |
| Created by ADMIN on 07/0 | 06/24, 12:46 - Edited | by ADMIN on | 07/06/24, 12:46 Record history |                   |                  |                  |     |
|                          |                       |             | Rys                            | s. 55             |                  |                  |     |

Dane opatrunków wyświetlane są na stronie głównej "Urazy/zmiany chorobowe" po wybraniu odpowiedniej oceny (Rys. 56 z prawej strony).

| SHOW ALL ASSESSMENTS NEW LESION NEW ASSESSMENT NEW DRESSING |   |                                  |             |                  |   |
|-------------------------------------------------------------|---|----------------------------------|-------------|------------------|---|
| Head - Nose - Traumatic Injury                              |   | Assessment 6/7/2024, 12:28:43 PM |             |                  |   |
| 6/7/2024, 12:35 PM - Healed Injury: No - Staging 1          | Ľ | Date/Time Dressing               | Executed by | Primary Dressing | A |
| 🍸 Trunk - Thorax - Surgical Wounds                          |   | 6/7/2024, 12:27:09 PM            |             | Sterile Gauze    |   |
| 6/7/2024, 12:34 PM - Healed Injury: No - Staging 2          | ľ |                                  |             |                  |   |
| 🕜 Lower Limbs - Sacrum - Pressure Lesion                    |   |                                  |             |                  |   |

Rys. 56

Aby szybko uzyskać dostęp i edytować dowolny element:

Kliknij ikonę , umieszczoną obok elementu (zobacz, na przykład, Rys. 56 A).

Dokumentacja "Urazy/zmiany skórne" ma następującą strukturę:

- Można udokumentować wiele urazów u pacjenta.
- Można udokumentować wiele ocen urazu.
- Do oceny można dołączyć wiele opatrunków.

#### 3.3.4. Wypis kliniczny

Procedury wprowadzania danych w formularzu "Wypis kliniczny" są podobne do opisanych w poprzednich akapitach, ale na końcu dokumentacji dot. wypisu, po wskazaniu wszystkich istotnych informacji, wymagana jest specyficzna procedura.

W tym formularzu informacje dotyczące aktywnych terapii są dziedziczone z modułu sieciowego Digistat Therapy Web, natomiast informacje dotyczące badań/konsultacji są dziedziczone z modułu sieciowego Digistat Diary Web.

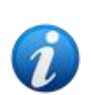

Procedura wypisu wymaga, aby co najmniej jedna terapia była aktywna dla pacjenta w module Digistat "Therapy Web" oraz aby notatki Diary Web były prawidłowo skonfigurowane. Więcej informacji można znaleźć w podręczniku użytkownika Digistat Therapy Web (USR POL Therapy Web) i podręczniku użytkownika Diary Web (USR POL Diary Web).

Po zakończeniu pobytu pacjenta, kiedy wszystkie pola w formularzu "Wypis" są wypełnione, należy przeprowadzić ostateczną procedurę walidacyjną. W tym celu w rozdziale "Ostateczne działania walidacyjne" w formularzu "Wypis kliniczny" należy wpisać,

> Kliknij Zablokuj przycisk terapii i wypisu pacjenta (Rys. 57 A).

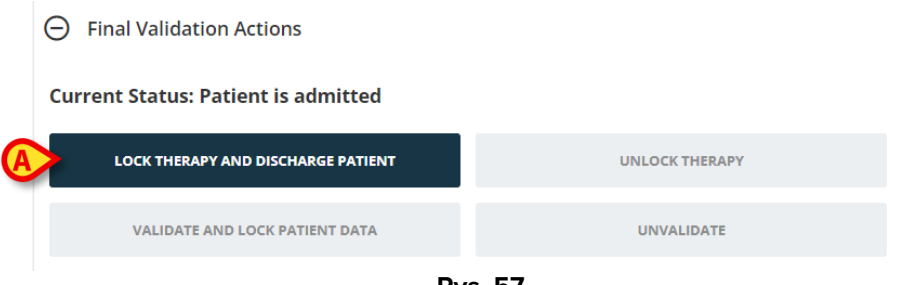

Rys. 57

Pacjent zostaje w ten sposób wypisany, terapie w module Patient Therapy Web są zablokowane. Przyciski **Odblokuj terapię** oraz **Zatwierdź i Zablokuj dane pacjenta** są włączone (Rys. 58).

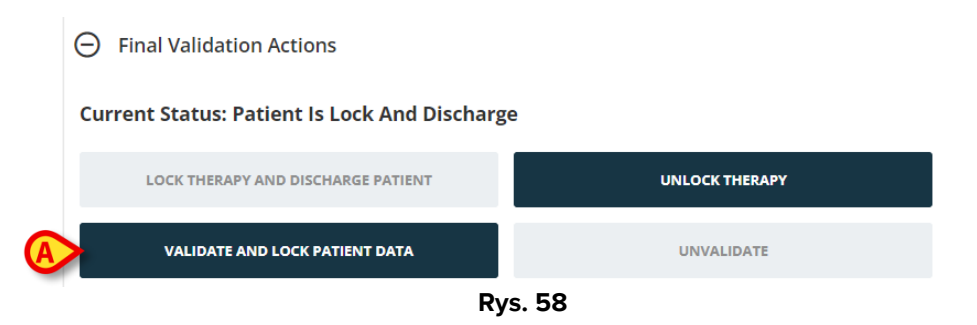

> Kliknij Sprawdź i zablokuj dane pacjenta (Rys. 58 A).

W ten sposób weryfikowana jest dokumentacja kliniczna. Dane pacjenta w różnych formularzach Karty pacjenta przełączają się w tryb tylko do odczytu. Przycisk **Cofnij walidację** jest włączony.

Użyj przycisków **Odblokuj terapię** i **Cofnij walidację** jako przycisków "Cofnij" w procedurach **Zablokuj terapię** i **Zatwierdź**. W obu przypadkach powód Odblokowania/Cofnięcia walidacji musi być wyraźnie określony przez użytkownika w dedykowanym wyskakującym oknie (Rys. 59).

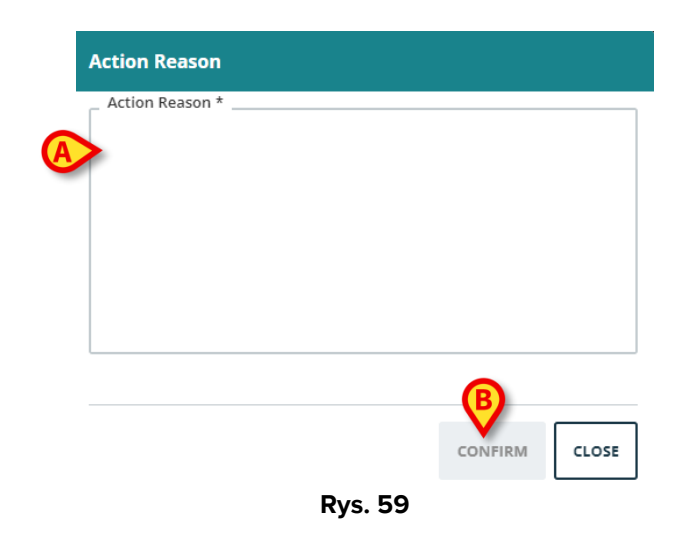

Aby tego dokonać:

- > Wpisz przyczynę w polu tekstowym wskazanym w Rys. 59 **A**.
- Kliknij Potwierdź (Rys. 59 B).